# Erledigt Installationsprobleme Gigabyte GA-EX58-UD5

# Beitrag von "thommel" vom 15. Oktober 2013, 10:09

Hallo Hakinthosexperten,

habe mit Unibeast 2.2.1 und der Mounten Lion App gekauft im App Store einen Stick nach Eurer Anleitung erstellt. Das Booten vom Stick geht bis zu einer Fehlermeldung "missing bluethoot cotroller transport".

| ireWire (OHCI) TI ID 8024 PCI    | now act  | ve, GUID 001a06400000241d; max s<br>AAAA Ax10AA Ax10AA Ax10A, 2 | peed s400.                                                                                                    |                  |         |          |
|----------------------------------|----------|-----------------------------------------------------------------|----------------------------------------------------------------------------------------------------|------------------|---------|----------|
| iot boot device = IOService:/A   | pleACPI  | PlatformExpert/PCI000/AppleACPIPC                               | I/USBE@1D,7/AppleUSBEHCI/M                                                                                      | ass Storage Devi | ce@fd10 | 0000/100 |
| BInterface@0/IOUSBMassStorage    | lass/10  | SCSIPeripheralDeviceNub/IOSCSIPer                               | ipheralDeviceType00/IOBloc                                                                                      | kStorag          |         | 0000/100 |
| SD root: disk1s1, major 1, min   | nor 3    |                                                                 |                                                                                                    |                  |         |          |
| Cernel is LP64                   |          |                                                                 |                                                                                                    |                  |         |          |
| com.apple.launchd                | 1        | com.apple.launchd                                               |                                                                                                    | 1                | ***     | launchd  |
| 1] has started up. ***           |          |                                                                 |                                                                                                    |                  |         |          |
| com.apple.launchd                | 1        | com.apple.launchd                                               |                                                                                                    | 1                | ***     | Verbose  |
| boot, will log to /dev/consol    |          |                                                                 |                                                                                                    |                  |         |          |
| com.apple.launchd                |          | com.apple.launchd                                               |                                                                                                    |                  | ***     | Shutdow  |
| n logging is enabled. ***        |          |                                                                 |                                                                                                    |                  |         |          |
| Creating RAM Disk for /Volumes   |          |                                                                 |                                                                                                    |                  |         |          |
| Initialized /dev/rdisk2 as a 5   | 12 KB HF | S Plus volume                                                   |                                                                                                    |                  |         |          |
| reating RAM Disk for /var/tmp    |          |                                                                 |                                                                                                    |                  |         |          |
| Initialized /dev/rdisk3 as a J   |          | S Plus Volume                                                   |                                                                                                    |                  |         |          |
| reating RHM Disk for /var/run    |          | Diversities                                                     |                                                                                                    |                  |         |          |
| Initialized /dev/ruisk4 as a J   |          |                                                                 |                                                                                                    |                  |         |          |
| reating RHM Disk for / System/   |          |                                                                 |                                                                                                    |                  |         |          |
| Initialized /dev/ruisky as a y   |          |                                                                 |                                                                                                    |                  |         |          |
| Initialized /dev/edick6 as a 5   | 12 KB HE | S Plus volume                                                   |                                                                                                    |                  |         |          |
| Consting DAM Disk for /var/fol   | lare     |                                                                 |                                                                                                    |                  |         |          |
| Initialized /dev/ediek7 as a 6   | MR HES   |                                                                 |                                                                                                    |                  |         |          |
| Croating DAM Disk for /var/roo   | t/Librar |                                                                 |                                                                                                    |                  |         |          |
| Initialized /dev/rdisk8 as a 2   | MB HES   | Plus volume                                                     |                                                                                                    |                  |         |          |
| Creating RAM Disk for /Library   | /ColorSv | nc/Profiles/Displays                                            |                                                                                                    |                  |         |          |
| Initialized /dev/rdisk9 as a 1   | 024 KB H | FS Plus volume                                                  |                                                                                                    |                  |         |          |
| Creating RAM Disk for /Library   | /Prefere | nces                                                            |                                                                                                    |                  |         |          |
| Initialized /dev/rdisk10 as a    | 512 KB H | FS Plus volume                                                  |                                                                                                    |                  |         |          |
| Creating RAM Disk for /Library   | /Prefere | nces/SystemConfiguration                                        |                                                                                                    |                  |         |          |
| Initialized /dev/rdisk11 as a    | 512 KB H | FS Plus volume                                                  |                                                                                                    |                  |         |          |
| Creating RAM Disk for /Library   | /Keychai | ns                                                              |                                                                                                    |                  |         |          |
| Initialized /dev/rdisk12 as a    | 1024 KB  | HFS Plus volume                                                 |                                                                                                    |                  |         |          |
| using 64-bit bootcache playlis   | t .      |                                                                 |                                                                                                    |                  |         |          |
| BootCacheControl: Unable to op   | en /var/ | db/BootCache.playlist: 2 No such                                | file or directory                                                                                               |                  |         |          |
| NIFS driver 3.10 LFlags: R/WJ.   | 2 1      |                                                                 |                                                                                                    |                  |         |          |
| NIFS volume name volume, versu   | on 3.1.  |                                                                 |                                                                                                    |                  |         |          |
| SMC :: emeloitHelper EDDOD: MMIC | rockan   | == NULL - fall back to old SMC mo                               | de                                                                                                    |                  |         |          |
| ACPI SMC PlatformPlugin::start   | - waitF  | orService(resourceMatching(AppleI                               | ntelCPUPowerManagement) tim                                                                                     | ned out          |         |          |
| DSMOS has arrived                |          |                                                                 |                                                                                                    |                  |         |          |
| [IOBluetoothHCIController][sta   | rt] c    | ompleted                                                        |                                                                                                    |                  |         |          |
| com_lnx2mac_RealtekRTL81xx: Et   | hernet a | ddress 00:24:1d:16:8c:7c                                        |                                                                                                    |                  |         |          |
| com_lnx2mac_RealtekRTL81xx: Ef   | hernet a | ddress 00:24:1d:16:8c:bd                                        |                                                                                                    | Line Temperant   |         |          |
| **** [IOBluetoothHCIController   | ISearch  | ForTransportEventTimeOutHandler]                                | Missing Bluetooth Contro                                                                                        | otter mansport:  |         |          |
|                                  |          |                                                                 |                                                                                                    |                  |         |          |
|                                  |          |                                                                 |                                                                                                    |                  |         |          |
|                                  |          |                                                                 | The second second second second second second second second second second second second second second second se |                  |         |          |

| ~        | Ven ID | Vendor                          | Dev ID | Device                                                                                       | Class                     | Subclass               |
|----------|--------|---------------------------------|--------|----------------------------------------------------------------------------------------------|---------------------------|------------------------|
| <u>e</u> | 8086   | Intel Corporation               | 3a4a   | 82801JI (ICH10 Family) PCI Express Root Port 6                                               | Bridge                    | PCI bridge             |
| ë 🚽      | 8086   | Intel Corporation               | 3848   | 82801JI (ICH10 Family) PCI Express Root Port 5                                               | Bridge                    | PCI bridge             |
| <u> </u> | 8086   | Intel Corporation               | 3842   | 82801JI (ICH10 Family) PCI Express Port 2                                                    | Bridge                    | PCI bridge             |
| 9        | 8086   | Intel Corporation               | 3840   | 8280101 (ICH10 Family) PCI Express Root Port 1                                               | Bridge                    | PCI bridge             |
| <u> </u> | 8086   | Intel Corporation               | 3838   | 8280101 (ICH10 Family) HD Audio Controller<br>9390131 (ICH10 Family) HCP3 EUCI Centroller #3 | Cavial hus centroller     | Audio device           |
| <u> </u> | 9096   | Intel Corporation               | 2020   | 9280111 (ICH10 Family) USB2 EHCI Controller #2                                               | Serial bus controller     | USB Controller         |
| 5        | 8086   | Intel Corporation               | 2220   | 8280131 (ICH10 Family) 0382 ERCI Controller #1                                               | Serial bus controller     | USB Controller         |
| 1        | 8086   | Intel Corporation               | 3838   | 8280131 (ICH10 Family) USB UHCI Controller #5                                                | Serial bus controller     | USB Controller         |
| 1        | 8086   | Intel Corporation               | 3a37   | 8280111 (ICH10 Family) USB UHCI Controller #4                                                | Serial bus controller     | USB Controller         |
| 1        | 8086   | Intel Corporation               | 3a36   | 8280111 (ICH10 Family) USB UHCI Controller #3                                                | Serial bus controller     | USB Controller         |
| 1        | 8086   | Intel Corporation               | 3a35   | 8280111 (ICH10 Family) USB UHCI Controller #2                                                | Serial bus controller     | USB Controller         |
| 1        | 8086   | Intel Corporation               | 3a34   | 82801JI (ICH10 Family) USB UHCI Controller #1                                                | Serial bus controller     | USB Controller         |
| 1        | 8086   | Intel Corporation               | 3a30   | 82801JI (ICH10 Family) SMBus Controller                                                      | Serial bus controller     | SMBus                  |
| J.       | 8086   | Intel Corporation               | 3a26   | 82801JI (ICH10 Family) 2 port SATA IDE Controller #2                                         | Mass storage controller   | IDE interface          |
| 1        | 8086   | Intel Corporation               | 3a22   | 82801JI (ICH10 Family) SATA AHCI Controller                                                  | Mass storage controller   | SATA controller        |
| 1        | 8086   | Intel Corporation               | 3a20   | 82801JI (ICH10 Family) 4 port SATA IDE Controller #1                                         | Mass storage controller   | IDE interface          |
|          | 8086   | Intel Corporation               | 3a16   | 82801JIR (ICH10R) LPC Interface Controller                                                   | Bridge                    | ISA bridge             |
| 8        | 8086   | Intel Corporation               | 342f   | 5520/5500/X58 Trusted Execution Technology Registers                                         | Generic system peripheral | PIC                    |
| 8        | 8086   | Intel Corporation               | 342f   | 5520/5500/X58 Trusted Execution Technology Registers                                         | Generic system peripheral | PIC                    |
| 8        | 8086   | Intel Corporation               | 342e   | 5520/5500/X58 I/O Hub System Management Registers                                            | Generic system peripheral | PIC                    |
| 8        | 8086   | Intel Corporation               | 342e   | 5520/5500/X58 I/O Hub System Management Registers                                            | Generic system peripheral | PIC                    |
| <u> </u> | 8086   | Intel Corporation               | 342d   | 5520/5500/X58 I/O Hub I/OxAPIC Interrupt Controller                                          | Generic system peripheral | PIC                    |
| <u> </u> | 8086   | Intel Corporation               | 342d   | 5520/5500/X58 I/O Hub I/OxAPIC Interrupt Controller                                          | Generic system peripheral | PIC                    |
| <u> </u> | 8086   | Intel Corporation               | 3428   | 5520/5500 Routing & Protocol Layer Register Port 1                                           | Generic system peripheral | PIC                    |
| <u> </u> | 8086   | Intel Corporation               | 3428   | 5520/5500 Routing & Protocol Layer Register Port 1                                           | Generic system peripheral | PIC                    |
| <u> </u> | 8086   | Intel Corporation               | 3427   | 5520/5500 Physical and Link Layer Registers Port 1                                           | Generic system peripheral | PIC                    |
| <u> </u> | 8086   | Intel Corporation               | 3427   | 5520/5500 Physical and Link Layer Registers Port 1                                           | Generic system peripheral | PIC                    |
| <u> </u> | 8086   | Intel Corporation               | 3426   | 5520/5500/X58 Routing and Protocol Layer Registers Port 0                                    | Generic system peripheral | PIC                    |
| <u> </u> | 0000   | Intel Corporation               | 2425   | 5520/5500/X58 Routing and Fiotocol Layer Registers Port 0                                    | Conoria gustom peripheral | PIC                    |
| 8        | 9096   | Intel Corporation               | 2425   | 5520/5500/X50 Physical and Link Layer Registers Port 0                                       | Conoric cystem peripheral | PIC                    |
| 8        | 8086   | Intel Corporation               | 3423   | 5520/5500/X58 I/O Hub Control Status and RAS Registers                                       | Ceneric system peripheral | PIC                    |
| <u>.</u> | 8086   | Intel Corporation               | 3423   | 5520/5500/X58 I/O Hub Control Status and RAS Registers                                       | Generic system peripheral | PIC                    |
| ă        | 8086   | Intel Corporation               | 3422   | 5520/5500/X58 I/O Hub GPIO and Scratch Pad Registers                                         | Generic system peripheral | PIC                    |
| 2        | 8086   | Intel Corporation               | 3422   | 5520/5500/X58 I/O Hub GPIO and Scratch Pad Registers                                         | Generic system peripheral | PIC                    |
| ă        | 8086   | Intel Corporation               | 340e   | 5520/5500/X58 I/O Hub PCI Express Root Port 7                                                | Bridge                    | PCI bridge             |
| 8        | 8086   | Intel Corporation               | 340e   | 5520/5500/X58 I/O Hub PCI Express Root Port 7                                                | Bridge                    | PCI bridge             |
| 8        | 8086   | Intel Corporation               | 340a   | 5520/5500/X58 I/O Hub PCI Express Root Port 3                                                | Bridge                    | PCI bridge             |
| 3        | 8086   | Intel Corporation               | 3405   | 5520/5500/X58 I/O Hub to ESI Port                                                            | Bridge                    | Host bridge            |
| 3        | 8086   | Intel Corporation               | 3405   | 5520/5500/X58 I/O Hub to ESI Port                                                            | Bridge                    | Host bridge            |
| 9        | 8086   | Intel Corporation               | 244e   | 82801 PCI Bridge                                                                             | Bridge                    | PCI bridge             |
| 1        | 197b   | JMicron Technology Corp.        | 2363   | JMB362/JMB363 Serial ATA Controller                                                          | Mass storage controller   | IDE interface          |
| 9        | 1103   | HighPoint Technologies, Inc.    | 3521   | Unknown device                                                                               | Mass storage controller   | RAID bus controller    |
| <u></u>  | 10ec   | Realtek Semiconductor Co., Ltd. | 8168   | RTL8111/8168B PCI Express Gigabit Ethernet controller                                        | Network controller        | Ethernet controller    |
| 4        | 10ec   | Realtek Semiconductor Co., Ltd. | 8168   | RTL8111/8168B PCI Express Gigabit Ethernet controller                                        | Network controller        | Ethernet controller    |
| <u></u>  | 10de   | nVidia Corporation              | 1189   | Unknown device                                                                               | Display controller        | VGA compatible control |
| ×        | 10de   | nVidia Corporation              | UEUA   | Unknown device                                                                               | Multimedia controller     | Audio device           |
| <u> </u> | 104C   | i exas instruments              | 8024   | I SB43AB23 IEEE-13948-2000 Controller (PHY/Link)                                             | Serial bus controller     | Firevvire (IEEE 1394)  |
| <u> </u> | 1002   | ATT Technologies Inc            | 8458   | Juniper HDMI Audio [Radeon HD 5700 Series]                                                   | Multimedia controller     | Audio device           |
| -        | 1002   | ATT Technologies Inc            | ad38   | Juniper HUMI Audio (Radeon HU 5700 Series)                                                   | Multimedia controller     | Audio device           |
| -        | 1002   | ATT Technologies Inc            | 68ba   | Juniper [Radeon ND 5750 Series]                                                              | Display controller        | VGA compatible control |
| Z        | 1002   | ATT rechnologies inc            | 0000   | Jumper [Kadeon HD 5750 Series]                                                               | Display controller        | VGA compauble control  |

vieleicht habt Ihr ein paar Tipps für mich.

Mit freundlichem Gruß

Thomas

# Beitrag von "Dr. Ukeman" vom 15. Oktober 2013, 10:28

Schalte zunächst mal die Hardwarevirtualisierung der CPU aus und versuche den Bootflag dart=0

Das Problem wenn er bei Bluetooth hängen bleibt ist meisst nicht Bluetooth, sondern dass was er danach tun will.

#### Beitrag von "thommel" vom 15. Oktober 2013, 11:17

#### Hallo Dr. Ukeman

vielen dank für die schnelle Antwort. Habe die Hardwarevirtualisierung der CPU ausgeschaltet und den Bootflag dart=0 eingegeben. Leider bleibt der Bootstick unverändert an der Position Missing Bluethoot Controller hängen.

mfG

Thomas

#### Beitrag von "toemchen" vom 15. Oktober 2013, 11:27

In die Installation kommst du mit -x (Savemode).

Deine Graka brauch wahrscheinlich nach der Installation noch ein paar angepasste Kexte. Also mit -v -x ins Installationsverzeichnis booten und erstmal installieren

# Beitrag von "thommel" vom 15. Oktober 2013, 11:52

Hallo Thoemchen,

habe -v -x dart=0 eigegeben bleibt jedoch mit der selben Fehlermeldung hängen.

mfG

Thomas

# Beitrag von "TuRock" vom 15. Oktober 2013, 16:27

Trage bitte die Hardware so genau wie möglich in deine Signatur ein, Danke!

Was für Grafikkarte ist das?

Du solltest es mal mit BootFlag : -x -v GraphicsEnabler=Yes PCIRootUID=0 oder 1 Oder -x -v GraphicsEnabler=No PCIRootUID=0 oder 1

Versuchen ...

PS: wie sind deine **BIOS Einstellungen**, paar Fotos wären hilfreich!

Edit: es wäre viel einfacher wenn du ein Stick mit MyHack erstellst und Extra Ordner auf dem Stick ersetzt ! Beim installieren wirst du gefragt ob AppleTyMCEDriver.kext entfernt werden soll, du bestätigst das mit OK ! ( ist wichtig für MacPro 5,1 ) ( Extra Ordner GA-EX58-UD5 )

Edit:1: für die Grafikkarte HD5750 musst du wahrscheinlich selber hand anlegen : DeviceID in **ATI5000Controller.kext** eintragen : ( DeviceID von deine Karte wird als letztes eingetragen ) **0x68be1002** 

Code

- 1. <key>IOPCIMatch</key>
- 2. <string>0x68981002 0x68991002 0x68E01002 0x68E11002 0x68D81002 0x68C01002
  0x68C11002 0x68D91002 0x68B81002 0x68B01002 0x68B11002 0x68A01002
  0x68A11002 0x68be1002 </string>

DeviceID in **AMDRadeonAccelerator.kext** eintragen : (DeviceID von deine Karte großgeschrieben und wird als letztes eingetragen )

#### 0x68BE1002

Code

- 1. <key>AMDJuniperGraphicsAccelerator</key>
- 2. ...
- 3. <key>IOPCIMatch</key>
- 4. <string>0x68B81002 0x68B01002 0x68A01002 0x68A11002 0x68BE1002</string>

AtiConfig und GraphicsEnabler in org.chameleon.Boot.plist eintragen :

Code

- 1. <key>AtiConfig</key>
- 2. <string>Vervet</string>
- 3. <key>PciRoot</key>
- 4. <string>1</string>
- 5. <key>GraphicsEnabler</key>
- 6. <string>Yes</string>

# Beitrag von "thommel" vom 15. Oktober 2013, 19:04

#### Hallo Turok

bin gerade an der Arbeit, zweite Schicht. Wenn ich Dich richtig verstanden habe soll ich Dateien auf dem Bootstick editieren. Werde ich heute Abend probieren und mich wieder melden. Vielen Dank.

Thomas

Gesendet mobil mit Tapatalk 2

### Beitrag von "TuRock" vom 15. Oktober 2013, 19:06

Ich würde zu erst nur die DSDT.aml Datei in Extra Ordner kopieren und versuchen zu installieren !

#### Beitrag von "thommel" vom 16. Oktober 2013, 01:35

Hallo TuRock,

hier erst mal die Screenshoots vom BIOS

| Isochronous Support                                       | [Enabled]                           | Item Help                                     |
|-----------------------------------------------------------|-------------------------------------|-----------------------------------------------|
| Virtualization Technology                                 | LDISADIEGJ                          | Menu Level ►►                                 |
|                                                           |                                     |                                               |
|                                                           |                                     |                                               |
|                                                           |                                     |                                               |
|                                                           |                                     |                                               |
|                                                           |                                     |                                               |
| ↓++:Move Enter:Select +/-/PL<br>F5:Preuious Halues F6:Fai | /PD:Value F10:Sa<br>I-Safe Defaults | ve ESC:Exit F1:Gener<br>F7:Optimized Defaults |

| ICH SATA Control Mode      | [AHCI]        | Item Help        |
|----------------------------|---------------|------------------|
| SATA PortO-3 Native Mode   | [Disabled]    |                  |
| USB Controllers            | [Enabled]     | Menu Level 🕨     |
| USB Keyboard Function      | [Enabled]     |                  |
| USB Mouse Function         | [Disabled]    | Choose SATA mode |
| USB Storage Function       | [Enabled]     |                  |
| Azalia Codec               | [Auto]        | [ IDE]           |
| Onboard H∕W 1394           | [Enabled]     | Enable SATA as   |
| Onboard H/W LAN1           | [Enabled]     | IDE Function     |
| Onboard H/W LAN2           | [Enabled]     |                  |
| Green LAN                  | [Disabled]    | ERAIDJ           |
| SMART LAN1                 | [Press Enter] | Enable SATA as   |
| SMART LAN2                 | [Press Enter] | RAID Function    |
| Onhoard LAN1 Boot ROM      | [Disabled]    |                  |
| Onhoard LAN2 Boot ROM      | [Disabled]    | EAHCIJ           |
| Annord SATA/IDE Device     | [Enabled]     | Enable SATA as   |
| Onhoard SATA/IDE Ctrl Mode | e[IDE]        | AHCI Function    |
| Smart Backup               | [Press Enter] |                  |
| F Shart & Bachar           |               |                  |

| ACPI Suspend Type<br>Soft-Off by PWR-BTTN<br>PME Event Wake Up<br>Power On by Ring<br>Resume by Alarm<br>× Date(of Month) Alarm<br>× Time(hh:mm:ss) Alarm<br>HPET Support<br>HPET Mode<br>Power On By Mouse<br>Power On By Keyboard<br>× KB Power ON Password<br>AC Back Function | [S3(STR)]<br>[Instant-Off]<br>[Enabled]<br>[Enabled]<br>[Disabled]<br>Everyday<br>0 : 0 : 0<br>[Enabled]<br>[64-bit mode]<br>[Disabled]<br>[Disabled]<br>Enter<br>[Soft-Off] | Item Help<br>Menu Level<br>CS1(POS)]<br>Set suspend type to<br>Power On Suspend under<br>ACPI OS<br>CS3(STR)]<br>Set suspend type to<br>Suspend to RAM under<br>ACPI OS |
|----------------------------------------------------------------------------------------------------|----------------------------------------------------------------------------------------------------|----------------------------------------------------------------------------------------------------|
| †↓→+:Move Enter:Select +                                                                                                    | /-/PU/PD:Value F10:S                                                                                                    | ave ESC:Exit F1:General H                                                                                                    |
| F5:Previous Values F                                                                                                    | 6:Fail-Safe Defaults                                                                                                    | F7:Optimized Defaults                                                                                                    |

habe dann den Stik mit Myhack erstellt und die Datei DSDT.aml in Extra Ordner kopiert

| Santo Alla                                                                                                   |                                                                                                    |                                                                                                    | No. 1                                                                                   |                                                                                                    |                                                                                               |                                                                                                    |
|----------------------------------------------------------------------------------------------------|----------------------------------------------------------------------------------------------------|----------------------------------------------------------------------------------------------------|-----------------------------------------------------------------------------------------|----------------------------------------------------------------------------------------------------|-----------------------------------------------------------------------------------------------|----------------------------------------------------------------------------------------------------|
| 000                                                                                                    | myHack OS X Install D                                                                                                    | isk                                                                                                    |                                                                                         | 000                                                                                                    | 🚞 Extra                                                                                       |                                                                                                    |
|                                                                                                    |                                                                                                    | Q                                                                                                    |                                                                                         |                                                                                                    |                                                                                               | Q                                                                                                    |
| FAVORITEN<br>Alle meine D<br>Programme<br>Schreibtisch<br>Dokumente<br>Obwnloads<br>Filme<br>Musik<br>Bilder | Name       Mame       Doot       dev       etc       Extra       DSDT.and       Extra       Extra       DSDT.and       Extra       DopePolicyControl.kext                                     | <ul> <li>Anderungsdatum         <ul> <li>30.09.2013 07:25</li> <li>30.09.2013 07:25</li> <li>30.09.2013 07:25</li> <li>Heute 00:11</li> <li>17.08.2012 00:07</li> <li>30.09.2013 07:25</li> <li>Heute 00:24</li> <li>Cester 15:56</li> <li>18.07.2011 02:59</li> <li>Heute 00:10</li> <li>Heute 00:10</li> <li>Heute 00:10</li> <li>Heute 00:19</li> <li>29.09.2013 22:54</li> </ul> </li> </ul> | Große<br>                                                                               | FAVORITEN<br>Alle meine Dateien<br>Programme<br>Schreibtisch<br>Dokumente<br>Dokunente<br>Musik<br>Musik<br>Bilder | Name<br>DSDT.aml<br>DSDT.aml<br>org.chameleon.Boot.plist<br>SMBios.plist<br>Themes<br>Default | A Anderungsdatum<br>Gestern 15:56<br>07:10:2013 21:42<br>07:10:2013 23:11<br>Gestern 16:01<br>Heute 00:16<br>Heute 00:16 |
| REIGABEN                                                                                                    | AppleTyMCEDriver.kext<br>AppleTyMCEDriver.kext<br>AppleUpstreamUserClient.kext<br>mach.kernel<br>myHack<br>OS Nountain Lion Installation<br>private<br>System<br>tmp<br>usr<br>var<br>Volumes | 29.09.2013 22:51<br>29.09.2013 22:50<br>30.09.2013 07:25<br>29.09.2013 07:25<br>30.09.2013 04:24<br>30.09.2013 07:25<br>30.09.2013 07:28<br>30.09.2013 07:28<br>30.09.2013 07:25<br>30.09.2013 07:25<br>21.05.2013 21:30                                                                                                    | 75 Ki<br>62 Ki<br><br>8,2 Mi<br>6,8 Mi<br>21,7 Mi<br><br><br>11 Byte<br><br>11 Byte<br> | FREICABEN                                                                                                    |                                                                                               |                                                                                                    |

mit dem Stick habe ich dann die Installation versucht aber leider ohne Erfolg. Nach 15 Minuten habe ich abgebrochen.

Kann man bei MyHack auch -v eingeben um den Bootvorgang zu verfolgen?

mfG

Thomas

# Beitrag von "Dr.Stein" vom 16. Oktober 2013, 01:41

Bei MyHack kannst du genau wie bei anderen Bootloader auch die Boot flags angeben.

# Beitrag von "DoeJohn" vom 16. Oktober 2013, 05:03

Hier hat es auch einer mit dem Board versucht, allerdings Snow Leopard aber vielleicht erkennt man damit ja auch den Fehler: <u>http://hackintosh-forum.de/ind...&threadID=5085&highlight=</u>

# Beitrag von "TuRock" vom 16. Oktober 2013, 22:52

wenn du das mit DSDT versuchst boote mal mit

Code

1. -v -x

# Beitrag von "thommel" vom 16. Oktober 2013, 23:43

Hallo TuRock,

bin Anfänger welche Taste muss ich drücken um erst mal in's Terminal zu kommen um -v und - x einzugeben?

mfG Thomas

# Beitrag von "DoeJohn" vom 16. Oktober 2013, 23:55

Wenn das Menü erscheint, einfach die Leertaste drücken!

# Beitrag von "thommel" vom 17. Oktober 2013, 09:16

Hallo,

erst mal allen vielen Dank für die Unterstützung, die Installation läuft. Habe -x -v GraphicsEnabler=Yes PCIRootUID=0 eingegeben. Allerdings habe ich das Yes vergessen, hat aber trotzden geklappt. Es ist nun schon spät kann ich nach der Installation einfach abschalten und heute Abend weiter machen? Komme doch mit dem Stick sicher wieder rein.

Vielen Dank noch mal werde sicher noch mal Euren Rat brauchen bei der weiteren Einrichtung.

Thomas

Hallo,

leider hat es nun doch nicht geklappt. Am Ende der Installation ist der Bildschirm eingefroren und ich musste mit Reset abbrechen. Auch der Versuch nochmal vom Bootstick zu booten ist gescheitert. Kann es sein das der beim Reset beschädigt wurde? Habe dann die Festplatte abgestöpselt um zu sehen was installiert wurde.Habe einen Screenshot gemacht.

| Ohne Titel 1<br>Geändert: Heute 08:53                       | ● ○ ○              | Ohr                   | ne Titel 1     |            |                         |
|-------------------------------------------------------------|--------------------|-----------------------|----------------|------------|-------------------------|
| v kommentare mit spotnight suchen.                          | FAVORITEN          | Name                  | Anderungsdatum | Größe      | Art                     |
|                                                             | Alle meine Dateien | 🕨 🚞 Benutzer          | Heute 03:20    | 1202       | Ordner                  |
|                                                             |                    | 🕨 🚞 Install.302ftPm3p | Heute 03:14    |            | Ordner                  |
| ▼ Allgemein:                                                | Programme          | Library               | Heute 03:25    |            | Ordner                  |
| Art: Volume                                                 | Schreibtisch       | Programme             | Heute 03:22    |            | Ordner                  |
| Geändert: Heute 08:53                                       | Dokumente          | System                | Heute 03:20    | 100        | Ordner                  |
| Version: 10.8.5                                             | 🕐 Downloads        |                       |                |            |                         |
| Format: Mac OS Extended (Journaled)<br>Kapazität: 160.04 GB | Filme              |                       |                |            |                         |
| Frei: 153,64 GB                                             | E Musik            |                       |                |            |                         |
| Benutzt: 6.398.898.176 Byte (6,4 GB auf<br>dem Volume)      |                    |                       |                |            |                         |
| Etikett: 🗙 📃 🖸 🗖 🛄 🔄 🗍                                      | 🔘 Bilder           |                       |                |            |                         |
|                                                             | GERĂTE             |                       |                |            |                         |
| Freigegebener Ordner                                        | 📃 Ohne Titel 1 🔺   |                       |                |            | _                       |
| ▼ Weitere Informationen:                                    |                    |                       |                |            |                         |
| Zul. geöffnet: Heute 08:53                                  |                    |                       |                |            |                         |
| ▶ Name & Suffix:                                            |                    |                       |                |            |                         |
| Vorschau:                                                   |                    |                       |                |            |                         |
|                                                             |                    |                       |                | _          | _                       |
| ▶ Freigabe & Zugriffsrechte:                                |                    |                       |                | A well and | No. of Concession, Name |

Es sind ja Dateien vorhanden doch wie nun weiter? Ist da noch nachträglich was zu machen oder soll ich neu formatieren?

Thomas

# Beitrag von "Dr. Ukeman" vom 17. Oktober 2013, 10:02

Wenn der Setup eingefrohren ist würde ich neu formatieren.

Erstell den Stick am besten auch nochmal neu wenn er jetzt schon nicht mehr davon bootet.

# Beitrag von "thommel" vom 17. Oktober 2013, 10:37

Hallo,

danke erst mal für die schnelle Antwort. Ist es denn möglich die Kextdateien für meine Grafikkarte in MyHack mit einzubinden?

Wenn ja wie genau geht das, und wo finde ich die Dateien ATI5000Controller.kext und AMDRadeonAccelerator.kext?

Thomas

# Beitrag von "Dr. Ukeman" vom 17. Oktober 2013, 10:42

Auf dem Stick sollte es einen System/Library/Extensions Ordner geben (evtl versteckt) darin würde ich sie suchen.

Nach dem Ersetzen aber nicht vergessen die Rechte zu reparieren.

#### Beitrag von "thommel" vom 17. Oktober 2013, 12:31

Hallo,

die Datei ATI5000Controller.kext habe ich nach den Vorgaben von TuRock editiert. Habe aber keine AMDRadeonAccelerator.kext finden können.

Thomas

Beitrag von "Ehemaliges Mitglied" vom 17. Oktober 2013, 14:30

Die Kext sollte aber in S/L/E zu finden sein.

edit: ich nehme es zurück, habe gerade mal geschaut in der Base.dmg ist die Kext nicht. Es geht ja hier nicht um ein laufendes System.

# Beitrag von "thommel" vom 17. Oktober 2013, 16:10

Hallo,

wo bekomme ich den fehlenden Kext? Kann ich ihn dann einfach in's Verzeichnis kopieren?

Thomas

Gesendet mit Tapatalk 2

# Beitrag von "TuRock" vom 17. Oktober 2013, 16:17

Sicher das du ML 10.8.5 installiert hast ?

# Beitrag von "thommel" vom 17. Oktober 2013, 16:30

Hallo TuRock,

habe mir vor ein paar Tagen die App im Appelstore gekauft.

Thomas

mobil mit Tabatalk 2

# Beitrag von "TuRock" vom 17. Oktober 2013, 16:51

Installiere mal die hier s.Anhang ( ist schon editiert ), sicher das du die ATI5000Controller.kext bearbeitet hast ?

#### Beitrag von "thommel" vom 17. Oktober 2013, 17:10

Hallo TuRock,

bin auf Arbeit, kann erst heute Abend probieren. Habe die 5000'er kext bearbeitet und die ID an letzter Stelle eingefügt. Gestern beim Installationsversuch war die Datei noch nicht geändert. Vielen Dank werde die Datei laden und mich melden.

Thomas

mobil mit Tabatalk 2

# Beitrag von "osx86-neuling" vom 17. Oktober 2013, 18:14

Genau diese Fehlermeldung hatte ich gestern nach der Installation von 10.9.

Ich musste dann FakeSMC.kext und NUIICPUPowerManagement.kext in System -> Library -> Extensions reinkopieren. Kann es vielleicht sein das man diese Datein auch auf den Installationsstick in den richtigen Ordner kopieren muss?

Bitte nicht machen bevor das jemand bestätigt hat, es ist nur eine Idee die vielleicht weiterhelfen könnte.

Weil ich mir nicht sicher bin.

#### Beitrag von "thommel" vom 17. Oktober 2013, 23:58

Hallo,

die Installation hat ohne Probleme und Fehlermeldungen geklappt. Wie kann ich nun dem Bootlader installieren. Habe den Boostick stecken lassen dann komme ich aber wieder ins Installationsmenü.

Thomas

# Beitrag von "DoeJohn" vom 18. Oktober 2013, 00:28

Wenn du im Bootmenü vom Stick bist, mußt du mit den Pfeiltasten die installierte Systempartition zum booten auswählen! Wenn du Mac OS X eingerichtet hast, mußt du den Bootloader und die Kexte mit MultiBeast installieren!

Installiere mit Multibeast folgendes: "ElliottForceLegacyRTC, EvOreboot, FakeSMC ohne Plugins, NullCPUPowermangement, Mac Pro 3,1"!

Du kannst auch noch Chimera als Bootloader ankreuzen, du kannst aber auch Chameleon (zu finden hier im Downloadbereich) installieren!

Sonst erstmal gar nichts anhaken. Du kannst im Nachhinein noch Treiber (Kexte) installieren, auch mit Multibeast!

Evtl. vor dem Neustart, wenn schon vorhanden, in den Extra-Ordner die "org.Chameleon.boot.plist" vom Installationsstick kopieren. Dann neu booten!

# Beitrag von "thommel" vom 18. Oktober 2013, 02:06

Hallo,

allen Beteiligten noch einmal vielen Dank. Es hat nun geklappt.

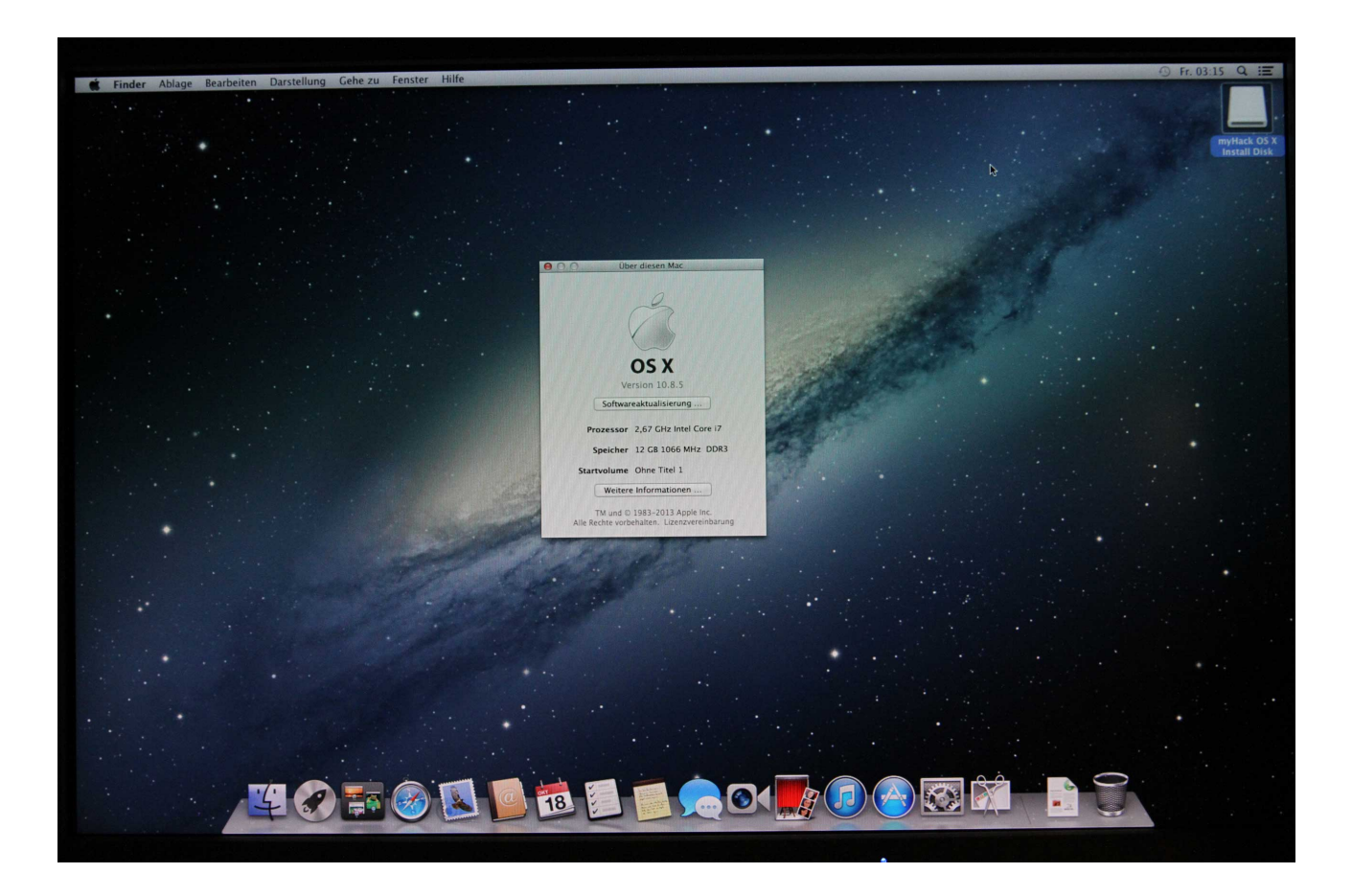

nach der ersten Freude gleich eine Fehlermeldung

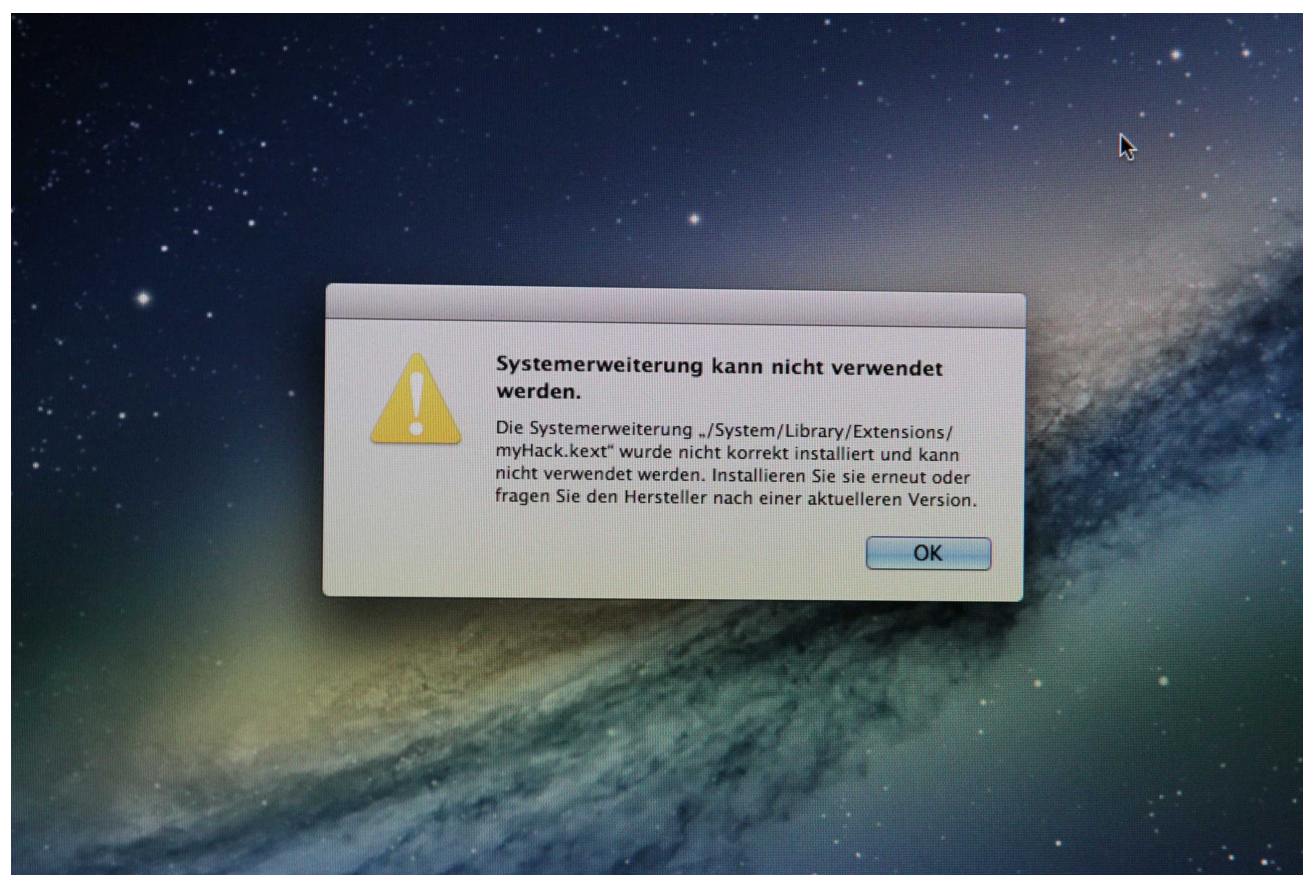

leider geht das Netzwerk nicht um mir einige benötigte Dateien herunterzuladen.

Wie kriege ich nun MultiBeast auf den Rechner denn mein zweiter USB Stick wird nicht angezeigt, oder muss er erst im Appleformat formatiert werden? Könnte ich die nötigen Dateien auf den Bootstick kopieren denn der wird auf dem Desktop angezeigt?

Thomas

# Beitrag von "TuRock" vom 18. Oktober 2013, 09:25

MyHack.kext aus S/L/E Ordner löschen und zugriffsrechte reparieren !

# Beitrag von "thommel" vom 18. Oktober 2013, 10:35

Hallo,

soll ich das interne Programm zum reparieren der Rechte verwenden oder ist Kext Wizard besser geeignet? Kann ich nachträglich ohne Neuinstallation die CPU gegen eine i7-970 tauschen? Bei Windows 7 hat das ohne Probleme geklappt.

Thomas

# Beitrag von "DoeJohn" vom 18. Oktober 2013, 10:47

Das interne Programm kann es genauso gut wie Kext Wizard!

Bei der CPU bin ich mir nicht sicher. Laufen wird der Hacki damit, aber ob er die CPU (6-Kerne) richtig erkennt, das weiß ich nicht! Du darfst auch nie Mac OS X mit Windows vergleichen. Mac OS X braucht im normalen Leben (kein Hacki) nur die Hardware erkennen, die sich in einem real-Mac befindet. Windows hingegen muß mit fast der ganzen Hardwarebandbreite klarkommen. Für Windows werden auch immer für die betreffende Hardware Teiber mitgeliefert oder sie sind in Windows schon enthalten!

# Beitrag von "thommel" vom 18. Oktober 2013, 22:12

Hallo,

das Netzwerk habe ich am laufen, habe aber Probleme mit der Anzeige der Apple Webseite. Andere Seiten werden ordentlich dargestellt nur bei Apple flimmert der Browser. Habe dann die aktuelle Version von Adobe Flash Player installiert was jedoch keine Abhilfe schafft.

Als nächstes funktioniert der Bootlader meist nur nach einem Reset das heißt bei jedem zweiten mal. Habe mit MultiBeast Chimera 2.2.1 installiert.

Meine Soundkarte wird auch nicht erkannt. Habe eine Realtek ALC 889A Intel 8280 1JB ICH10 ausgelesen mit Everest. Welchen Kext müsste ich denn installieren?

Gibt es in MultiBeast einmal ALC 889 With DSDT und ALC 889 Without DSDT.

Thomas

# Beitrag von "TuRock" vom 18. Oktober 2013, 22:45

Hast du die DSDT.aml Datei in Extra Ordner Kopiert ? Was ist bei dir in org.chameleon.boot.plist alles eingetragen ?

Für Audio kannst du die AppleHDA+HDAEnabler1.kext von mir installieren s.Anhang !

# Beitrag von "thommel" vom 18. Oktober 2013, 23:10

Hallo TuRock,

Die DSDT.aml Datei ist nur im Extraordner des Bootsticks.

Die org.chameleon.boot.plist habe ich vom Bootstick in den Extraordner auf dem Rechner kopiert.

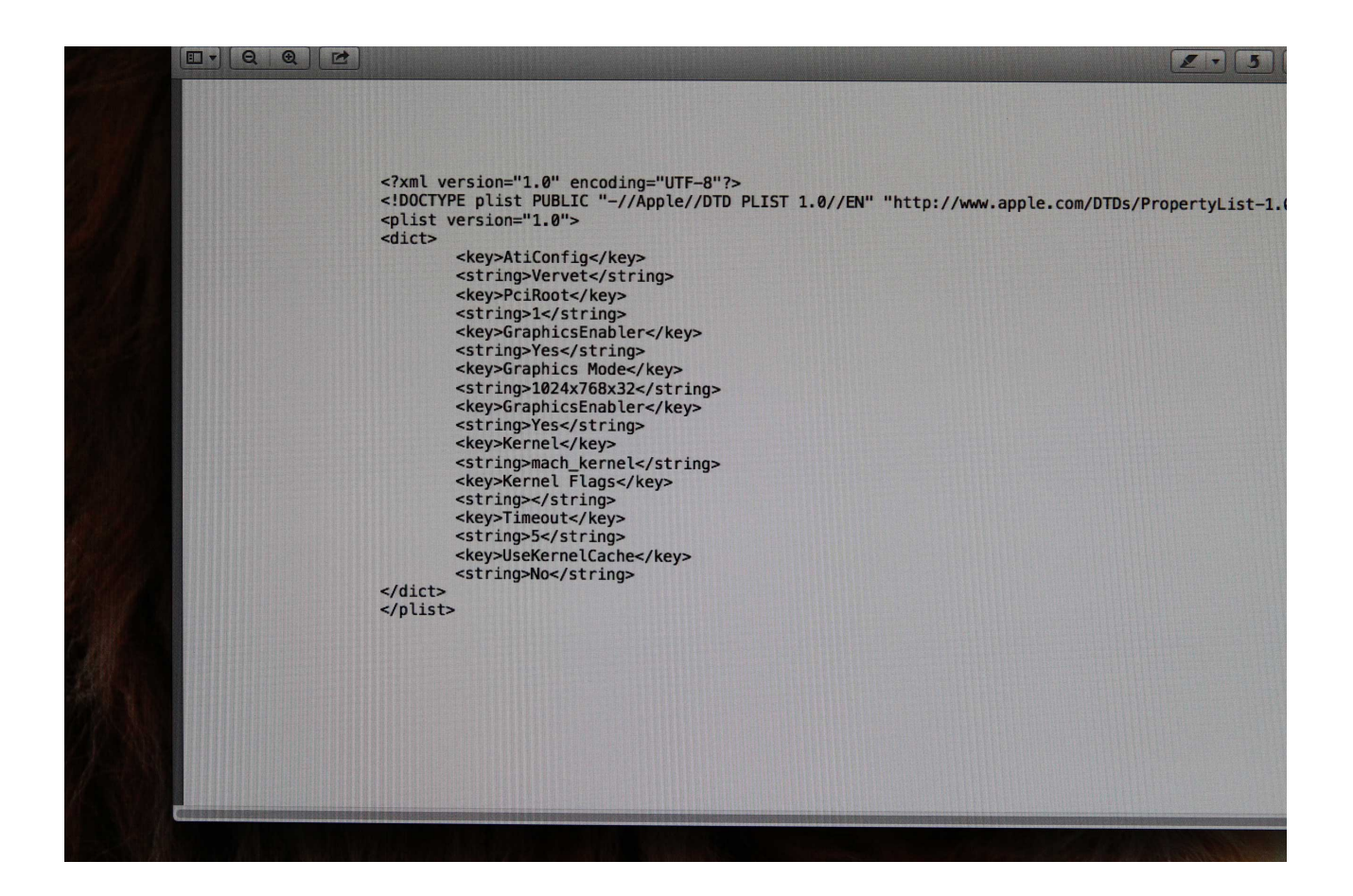

wo muss ich die beiden Kext hinkopieren.

Thomas

# Beitrag von "TuRock" vom 18. Oktober 2013, 23:18

Kopiere die DSDT.aml in Extra Ordner wo von du versuchst zu booten, also Festplatte !

und org.chameleon.boot.plist das hier eintragen : ( die Auflösung anpassen )

XML

- 1. <?xml version="1.0" encoding="UTF-8"?>
- 2. <!DOCTYPE plist PUBLIC "-//Apple//DTD PLIST 1.0//EN" "http://www.apple.com/DTDs/PropertyList-1.0.dtd">
- 3. <plist version="1.0">
- 4. <dict>
- 5. <key>EthernetBuiltIn</key>
- 6. <string>Yes</string>
- 7. <key>Graphics Mode</key>
- 8. <string>1920x1080x32</string>
- 9. <key>GraphicsEnabler</key>
- 10. <string>Yes</string>
- 11. <key>Kernel</key>
- 12. <string>mach\_kernel</string>
- 13. <key>Kernel Flags</key>
- 14. <string></string>
- 15. <key>Timeout</key>
- 16. <string>1</string>
- 17. </dict>
- 18. </plist>

Alles anzeigen

# Beitrag von "thommel" vom 18. Oktober 2013, 23:24

Hallo TuRock,

alle anderen Einträge aus der org.chameleon.boot.plist löschen?

Thomas

# Beitrag von "TuRock" vom 18. Oktober 2013, 23:26

Ja..

und die kext Dateien mit <u>Kext Wizard</u> installieren, zugriffsrechte reparieren und cache neu aufbauen !

### Beitrag von "thommel" vom 19. Oktober 2013, 00:05

Hallo TuRock,

das Booten geht jetzt sehr schnell nur die Tastatur geht nicht mehr um das Passwort einzugeben.

Thomas

# Beitrag von "TuRock" vom 19. Oktober 2013, 00:11

Liegt wahrscheinlich wieder an Grafikkarte, was passiert wenn du mit GraphicsEnabler=No versuchst zu booten !

Hast du die zwei kext Dateien für Grafik editiert !?

# Beitrag von "thommel" vom 19. Oktober 2013, 00:21

Hallo TuRock,

die Kext habe ich mit dem Kext Wizard installiert zugriffsrechte repariert und cache neu aufgebaut, nur die org.chameleon.boot.plist habe editiert.

Ich komme nicht mehr ins Bootmenü weil die Tastatur da schon nicht mehr anspricht. Die Tastatur ist in Ordnung habe eben die Windowsplatte angestöpselt da geht die Anmeldung.

Thomas

# Beitrag von "TuRock" vom 19. Oktober 2013, 00:31

Kannst du mal mit -v booten und ein Foto davon machen ?

# Beitrag von "thommel" vom 19. Oktober 2013, 00:39

Hallo TuRock,

ich probiere es noch mal aber bisher hat die Tastatur nicht mehr reagiert so das ich erst gar nicht -v oder -x eingeben kann.

Mir ist nur augefallen das sobald der Bootlader startet ständig die Num Lock LED leuchtet.

Edit: konnte jetz -v eingeben ist bis zum Startbildschirm durchgelaufen, also kein Fehler von dem ich ein Foto machen kann.

Nun leuchtet wieder Num Lock und es geht nicht weiter. Thomas

# Beitrag von "TuRock" vom 19. Oktober 2013, 00:43

Im Bios USB Legacy auf enabled, xHCI auf disabled einstellen und versuchen !

Edit: eigentlich solltest du über dein Stick immer noch booten können ..

### Beitrag von "thommel" vom 19. Oktober 2013, 01:03

Hallo Turock,

habe jetzt das System mit dem Bootstick und -v -x gestartet. Audio geht nicht. Vieleicht liegt es auch daran das ich schon 2 Audio Kext mit Multi Beast installiert habe muss ich die löschen? Die Einstellungen im BIOS habe ich nicht finden können.

Thomas

# Beitrag von "TuRock" vom 19. Oktober 2013, 01:06

Welche kette genau hast du versucht zu installieren ?

AppleHDA.kext , HDAEnabler1.kext oder HDAEnabler.kext und VoodooHDA.kext aus S/L/E Ordner löschen und zugriffsrechte reparieren !

Hast du jetzt DSDT.aml in Extra Ordner ?

Edit: installiere die AppleHDA.kext s.Anhang, dafür ist aber DSDT nötig !

#### Beitrag von "thommel" vom 19. Oktober 2013, 01:14

habe mit MultiBeast unter Wihhout DSDT Kext ALC 889 und 3 Port Audio Enabler installiert. Die DSDT.aml ist im Extra Ordner.

# Beitrag von "TuRock" vom 19. Oktober 2013, 01:16

leider ist das nicht die gleiche, du hast ALC889a und nicht ALC889, versuch die aus Post 46 !

#### Beitrag von "thommel" vom 19. Oktober 2013, 01:28

Soll ich jetzt erst den AppleHDA.kext , HDAEnabler1.kext löschen ?

#### Beitrag von "TuRock" vom 19. Oktober 2013, 01:30

post 46 steht alles ..

#### Beitrag von "thommel" vom 19. Oktober 2013, 01:47

noch eine Frage, bisher installierte ich die Kext und die DSDT.aml im Extra Ordner oder sollen die Kext und die DSDT.aml in den S/L/E Ordner?

#### Beitrag von "TuRock" vom 19. Oktober 2013, 01:50

Genau, DSDT gehört in Extra Ordner und die kext Dateien in S/L/E Ordner !

# Beitrag von "thommel" vom 19. Oktober 2013, 13:45

Hallo TuRock,

muss mich noch mal bei Dir bedanken und Dir sagen das ich Deine Nervenstärke bewundere mit der Du Dich mit Anfängern wie ich herumplagst. Ich probiere es noch mal und dann ist schluss bis heute Abend.

Edit: Hallo,

Bootloader läuft mit -v ohne Fehler bis zum Startbidschirm, kann mich aber nicht einloggen Num Lock leuchtet.

Mit -v -x geht die Tastatur. Aber leider immer noch kein Sound nach der Installation des Kext und der DSDT.aml.

Im Kext Wizard gibt es noch die Option "Extra" - Zugriffsrechte reparieren und Neuerstellung des Mkexts.Muss ich das auch ausführen nach änderungen im Extra Ordner?

Habe noch ein Bild vom Extra Ordner habe da sicher was falsch gemacht.

| Name                        | 🔺 Änd | erungsdatum  | Größe    | Art         |
|-----------------------------|-------|--------------|----------|-------------|
| 🕨 🔝 Benutzer                | Gest  | tern 02:57   |          | Ordner      |
| 🔻 🚞 Extra                   | Heu   | te 01:40     |          | Ordner      |
| DSDT.aml                    | Heu   | te 01:08     | 17 KB    | Dokument    |
| Extensions                  | Gest  | tern 23:52   |          | Ordner      |
| AppleACPIPS2Nub.kext        | 10.0  | 8.2011 03:56 | 78 KB    | Kernelerung |
| AppleHDA.kext               | Gest  | tern 23:52   | 2,3 MB   | Kernelerung |
| ApplePS2Controller.kext     | 10.0  | 8.2011 03:56 | 419 KB   | Kernelerung |
| FakeSMC.kext                | 02.0  | 5.2012 23:55 | 166 KB   | Kernelerung |
| HDAEnabler1.kext            | Gest  | tern 23:52   | 106 KB   | Kernelerung |
| Ispcidrv.kext               | 19.0  | 8.2009 06:07 | 143 KB   | Kernelerung |
| NullCPUPowerManagement.kext | 22.0  | 8.2009 06:40 | 110 KB   | Kernelerung |
| Patched_10.7_AppleRTC.kext  | 08.0  | 8.2011 00:01 | 139 KB   | Kernelerung |
| modules                     | 27.0  | 9.2013 16:53 |          | Ordner      |
| org.chameleon.Boot.plist    | Gest  | tern 23:55   | 484 Byte | Dokument    |
| RemovedExtensions           | Gest  | tern 01:46   |          | Ordner      |
| 🕨 📠 Library                 | Gest  | tern 19:54   |          | Ordner      |
| 🕨 🔤 Programme               | Gest  | tern 01:46   |          | Ordner      |
| 🕨 🕅 System                  | Gest  | tern 01:40   |          | Ordner      |
| 🕨 🚞 usr                     | 18.0  | 7.2011 02:56 |          | Ordner      |
|                             |       |              |          |             |

Mit der Grafikkarte gibt es bei You Tube oder auch bei Safari Probleme anbei einen Film.

http://thommelshome.de/Bilder/mac\_inst/Film/MVI\_1449.MOV

Thomas

# Beitrag von "TuRock" vom 19. Oktober 2013, 14:30

1. dir fehlet noch smbios.plist im Extra Ordner ( installiere einfach mit Multibeast System Definition MacPro 3,1 )

2. das hier nochmals in org.chameleon.boot.plist eintragen :

Code

- 1. <key>AtiConfig</key>
- 2. <string>Vervet</string>
- 3. <key>PciRoot</key>
- 4. <string>1</string>

#### Beitrag von "thommel" vom 19. Oktober 2013, 22:19

Hallo,

habe nun alles so gemacht, mit Multibeast System Definition MacPro 3,1 installiertm

| Name                              | <ul> <li>Änderungsdatum</li> </ul> | Größe    | Art         |
|-----------------------------------|------------------------------------|----------|-------------|
| 🕨 🔝 Benutzer                      | Gestern 02:57                      |          | Ordner      |
| 💷 Bildschirmfoto Extra Ordner.png | Heute 04:52                        | 102 KB   | PNGaphics)  |
| 🔻 🚞 Extra                         | Heute 16:56                        |          | Ordner      |
| DSDT.aml                          | Heute 01:08                        | 17 KB    | Dokument    |
| Extensions                        | Gestern 23:52                      |          | Ordner      |
| modules                           | 27.09.2013 16:53                   |          | Ordner      |
| 💇 org.chameleon.Boot.plist        | Heute 16:56                        | 599 Byte | BBEditument |
| RemovedExtensions                 | Gestern 01:46                      |          | Ordner      |
| 🔮 smbios.plist                    | Heute 16:52                        | 468 Byte | BBEditument |
| 🕨 📠 Library                       | Gestern 19:54                      |          | Ordner      |
| 🕨 🔤 Programme                     | Heute 18:06                        |          | Ordner      |
| 🔻 🕅 System                        | Gestern 01:40                      |          | Ordner      |
| Library                           | Heute 06:43                        |          | Ordner      |
| 🕨 🚞 usr                           | 18.07.2011 02:56                   |          | Ordner      |
|                                   |                                    |          |             |

und den Quellcode in die org.chameleon.boot.plist eintragen.

<?xml version="1.0" encoding="UTF-8"?> <!DOCTYPE plist PUBLIC "-//Apple//DTD PLIST 1.0//EN" "http://www.apple.com/DTDs/PropertyList-1 <plist version="1.0"> <dict> <key>EthernetBuiltIn</key> <string>Yes</string> <key>AtiConfig</key> <string>Vervet</string> <key>PciRoot</key> <string>1</string> <key>Graphics Mode</key> <string>1680x1050x32</string> <key>GraphicsEnabler</key> <string>Yes</string> <key>Kernel</key> <string>mach\_kernel</string> <key>Kernel Flags</key> <string></string> <key>Timeout</key> <string>1</string></dict> </plist>

Systembericht auch alles in Ordnung.

| 0 0                       | Über di        | esen Mac                                                                                                    |
|---------------------------|----------------|----------------------------------------------------------------------------------------------------|
| Übersicht Monitore Festpl | atten Speicher | Support Service                                                                                                    |
|                           |                | Mac Pro<br>Anfang 2008<br>Prozessor 2,8 GHz Intel Core i7<br>Speicher 12 GB 1066 MHz DDR3<br>Grafikkarte ATI Radeon HD 5750 1024 MB |
|                           |                | Seriennummer G88522A25J4                                                                                                    |
|                           |                | Software OS X 10.8.5 (12F45)                                                                                                    |
| _                         | 2              | Systembericht Softwareaktualisierung                                                                                                |

Systembericht Grafik, Grafikkarte erkannt.

| 0 0                | Mac Pro                              |
|--------------------|--------------------------------------|
| ▼Hardware          | ATI Radeon HD 5750:                  |
| ATA                | Chineste Modelly, ATI Radeon HD 5750 |
| Audio              | Typ: GPU                             |
| Bluetooth          | Bus: PCle                            |
| Brennen von Medien | PCIe-Lane-Breite: x16                |
| Diagnose           | VRAM (gesamt): 1024 MB               |
| Drucker            | Geräte-ID: 0x68be                    |
| Ethernet-Karten    | Versions-ID: 0x0000                  |
| Festplatte         | Monitore:                            |
| Fibre-Channel      | S2232W:                              |
| FireWire           | Pixeltiefe: 32-Bit Farbe (ARGR8888)  |
| Grafik/Monitore    | Monitor-Seriennummer: 29055069       |
| Hardware-RAID      | Hauptmonitor: Ja                     |
| Kamera             | Synchronisierung: Aus                |
| Kartenleser        | Lingeschaltet: Ja                    |
| PCI-Karten         |                                      |
| Parallel-SCSI      |                                      |
| SAS                |                                      |
| SATA/SATAExpress   |                                      |
| SPI                |                                      |
| Speicher           |                                      |
| Stromversoroung    | 1                                    |

Systembericht Audio, eine Intel High Definition Audio.

| 000                | Mac Pro                     |
|--------------------|-----------------------------|
| ▼Hardware          | Audio                       |
| ATA                | Geräte                      |
| Audio              | Intel High Definition Audio |
| Bluetooth          | Intel High Definition Audio |
| Brennen von Medien |                             |
| Diagnose           |                             |
| Drucker            |                             |
| Ethernet-Karten    |                             |
| Festplatte         |                             |
| Fibre-Channel      |                             |
| FireWire           |                             |
| Grafik/Monitore    |                             |
| Hardware-RAID      | © Cerăte                    |
| Kamera             | Gerate.                     |
| Kartenleser        |                             |
| PCI-Karten         |                             |
| Parallel-SCSI      |                             |
| SAS                |                             |
| SATA/SATAExpress   |                             |
| SPI                |                             |
| Speicher           |                             |
| Stromversorgung    |                             |

Zugriffsrechte repariert und Cash neu erstellt.

Als sich nach dem Neustart nichts geändert hatte habe ich in S/L/E in die AMD Radeon Accelerator.kext geschaut und da der Eintrag 0x68BE1002 fehlte habe ich ihn eingesetzt

<integer>u</integer> <key>IOClass</key> <string>AMDJuniperGraphicsAccelerator</string> <key>IODVDBundleName</key> <string>AMDRadeonVADriver</string> <key>IOKitDebug</key> <integer>0</integer> <key>IOMatchCategory</key> <string>IOAccelerator</string> <key>IOPCIMatch</key> <string>0x68B81002 0x68B01002 0x68B11002 0x68A01002 0x68A11002 0x68BE1002</st <key>IOProbeScore</key> <integer>200</integer> <key>IOProviderClass</key> <string>IOPCIDevice</string> <key>IOSourceVersion</key> <string>0.0.0.0</string> <key>IOVARendererID</key> <integer>16908288</integer> <key>sensor-properties</key> <arrav>

Da der Sound nicht geht habe ich den HDA Enabler1.kext noch mal probiert aber ohne Erfolg.

Thomas

#### Beitrag von "TuRock" vom 19. Oktober 2013, 22:38

Also, bis auf Audio funktioniert alles, oder ?

Versuch mal die DSDT s.Anhang ! ( AppleHDA.kext Datei vom Stick wieder installieren ) Sollte funktionieren !

Falls das nicht funktioniert versuch die AppleHDA von mir s.Anhang !

#### Beitrag von "thommel" vom 19. Oktober 2013, 23:08

Hallo TuRock,

Die Grafik spielt bei Videos z.b. You Tube oder auch im Coverflow von Safari und auch auf machen Internetseiten mit Videosequenzen verrückt siehe Video (53).

Dachte schon es läge am Flash Player, ist aber aktuell. Andere Plugins habe ich gesucht aber keine für Safari gefunden. Vielleicht ist meine Grafikkarte doch nicht kompatibel es ist eine HIS ICE Q + Radeon HD 5750.Wenn ja muss doch eine andere rein. Will aber erst mal probieren den Sound zum laufen zu bringen.

Thomas

wie wäre es mit dieser http://www.ebay.de/itm/Grafikk...arten&hash=item51b334d3cb

# Beitrag von "TuRock" vom 19. Oktober 2013, 23:18

# Beitrag von "thommel" vom 20. Oktober 2013, 00:12

Hallo TuRock,

beide Varianten probiert, leider kein Ton. Beim Booten muss ich immer noch -x eingeben ansonsten geht die Tastatur nicht beim Login.

Thomas

# Beitrag von "TuRock" vom 20. Oktober 2013, 00:35

Installiere die AppleHDA aus Multibeast s.Bild !

Hier habe ich dir ein Paket für deinem Board, kann nicht schaden ... 😉

# Beitrag von "thommel" vom 20. Oktober 2013, 01:38

Hallo TuRock,

ein kleiner Hoffnungsschimmer! Tastatur geht wieder beim Login. Habe folgendes Installiert:

| nführung | Paketname                                                                                                    | Aktion                          | Größe   |   |
|----------|----------------------------------------------------------------------------------------------------|---------------------------------|---------|---|
| esen     | EasyBeast Installation                                                                                           | Überspringen                    | 2,2 MB  |   |
|          | UserDSDT or DSDT-Free Installation                                                                               | Überspringen                    | 1,7 MB  |   |
|          | Tivers & Bootloaders                                                                                             |                                 | 553 KB  |   |
|          | Tel Drivers                                                                                                    |                                 | 553 KB  |   |
| _        | ▶ 🔲 Audio                                                                                                    |                                 | 50,7 MB |   |
| 'n       | ▶                                                                                                    |                                 | 213 KB  |   |
| .,,,     | Graphics                                                                                                    |                                 | 0 KB    |   |
|          | 🔻 🖃 Miscellaneous                                                                                                |                                 | 553 KB  |   |
| ung      | ElliottForceLegacyRTC                                                                                            | Überspringen                    | 74 KB   |   |
| Ĭ        | EvOreboot                                                                                                    | Überspringen                    | 82 KB   |   |
|          | FakeSMC v5.3.820                                                                                                 | Überspringen                    | 131 KB  |   |
|          | FakeSMC v5.3.820 Plugins                                                                                         |                                 | 3,1 MB  |   |
|          | NullCPUPowerManagement                                                                                           | Überspringen                    | 119 KB  |   |
|          | PS/2 Keyboard/Mice and Trackpads                                                                                 | Aktualisieren                   | 553 KB  |   |
| · .      | 🔲 USB 3.0 - Universal                                                                                            | Überspringen                    | 307 KB  | I |
|          | Network                                                                                                    |                                 | 1,8 MB  |   |
|          | ▶                                                                                                    |                                 | 2,3 MB  |   |
|          | Erforderlicher Platz: 553 KB                                                                                     | Verbleibend: 145,45             | GB      |   |
|          | Enables non-USB keyboards, mice and trackpads. Install<br>ApplePS2Controller.kext in /System/Library/Extensions/ | s AppleACPIPS2Nub.kext an<br>'. | nd      |   |

💣 "MultiBeast" installieren

danach hat sich auch kurz mal das Lautsprechersymbol in der Leiste geregt

Nun kann ich schon mal die Optioshäckchen setzen.

000

| 0 0                        | Ton                                         |   |
|----------------------------|---------------------------------------------|---|
| ▲   ▶ Alle einblenden      | Q                                           |   |
|                            |                                             |   |
|                            | Toneffekte Ausgabe Eingabe                  |   |
| Wählen Sie einen Warnten   |                                             |   |
| wanten Sie einen warnton:  | 17 m                                        |   |
| Name                       | Typ                                         |   |
| BIOW                       | Integriert                                  |   |
| Bottle                     | Integriert                                  |   |
| Frog                       | Integriert                                  | _ |
| Funk                       | Integriert                                  |   |
| Toneffekte abspielen über: | Ausgewähltes Tonausgabe-Gerät 🗧             |   |
| Warnton-Lautstärke:        |                                             |   |
|                            | Toneffekte der Benutzeroberfläche verwenden |   |
|                            | Seim Ändern der Lautstärke Ton abspielen    | ? |
| Gesamtlautstärke:          |                                             |   |
|                            |                                             |   |
|                            | Lautstärke in der Menüleiste anzeigen       |   |
|                            |                                             |   |

Auch im Systembericht hat sich was getan.

| 0 0                    | Mac Pro                                 |
|------------------------|-----------------------------------------|
| ▼Hardware              | Audio                                   |
| ATA                    | Geräte                                  |
| Audio                  | ▼Intel High Definition Audio            |
| Bluetooth              | Line-Out                                |
| Brennen von Medien     | Externes Mikrofon/iPhone-Headset        |
| Diagnose               | Externes Mikrofon/iPhone-Headset        |
| Drucker                | Kopfhörer                               |
| Ethernet-Karten        | S/PDIF Optischer digitaler Audioausgang |
| Festplatte             | S/PDIF Optischer digitaler Audioeingang |
| Fibre-Channel          | Intel High Definition Audio             |
| FireWire               |                                         |
| Grafik/Monitore        |                                         |
| Hardware-RAID          | Carăta                                  |
| Kamera                 | Gerate.                                 |
| Kartenleser            |                                         |
| PCI-Karten             |                                         |
| Parallel-SCSI          |                                         |
| SAS                    |                                         |
| SATA/SATAExpress       |                                         |
| SPI                    |                                         |
| Speicher               |                                         |
| Stromversorgung        |                                         |
| Thunderbolt            |                                         |
| USB                    |                                         |
| ▼Netzwerk              |                                         |
| Firewall               |                                         |
| Modems                 |                                         |
| Umgebungen             |                                         |
| Volumes                |                                         |
| WLAN                   |                                         |
| 📮 🕨 Hardware 🕨 Audio 🖻 | Geräte                                  |

jetzt kann doch nicht mehr viel fehlen am Ton.

Thomas

Edit: und das Allerbeste die Grafikkarte geht jetzt ohne Probleme 🖕

# Beitrag von "TuRock" vom 20. Oktober 2013, 02:51

# Beitrag von "thommel" vom 20. Oktober 2013, 03:19

Hallo TuRock,

leider war's der auch nicht. Habe den vorherigen Kext wieder installiert, da blinkt das Symbol mal kurz auf, beim neuen Kext tat sich da nichts. Muss jetzt erst mal schlafen. Vielen Dank bis demnächst.

Thomas

# Beitrag von "TuRock" vom 20. Oktober 2013, 03:28

Hast du die Original AppleHDA.kext für ML 10.8.5 ? Leider habe ich die nicht, wenn du willst kannst du das selber versuchen zu patschen !

# Beitrag von "thommel" vom 20. Oktober 2013, 09:53

Hallo TuRock,

wie kann ich die originale Kext Datei aus der Installationsapp extrahieren? Habe mir die App auf DVD gesichert.

Thomas

# Beitrag von "DoeJohn" vom 20. Oktober 2013, 12:43

Mit "Pacifist"! Mußt mal danach googeln. Läuft auch im Trial-Mode!

# Beitrag von "TuRock" vom 20. Oktober 2013, 12:59

#### thommel

du musst nicht unbedingt AppleHDA installieren, wenn das so nicht funktioniert installiere einfach VoodooHDA aus Multibeast !

( das haben auch schon viele mit deinem Board so gemacht, ALC889a ist nicht so einfach mit AppleHDA+ DSDT zum laufen zu bekommen )

Davor unbedingt die <u>AppleHDADisabler</u> installieren !

#### Beitrag von "thommel" vom 20. Oktober 2013, 18:18

TuRock,

habe mir "Pacifist", danke noch mal an Trainer, auf den Rechner geholt und bin gerade am extrahieren. Du hast geschrieben ich soll die Datei patschen. Meinst Du damit das extrahieren oder muss die Apple HDA kext noch editiert werden.

Thomas

# Beitrag von "TuRock" vom 20. Oktober 2013, 19:15

Du installierst die AppleHDA.kext, startest neu ! Öffnest Terminal und gibst sudo, einmal Leerzeichen und ziehst die Datei ( patch ) drag&drop in Terminal Fenster und drückst Enter! Passwort eingeben, Enter drücken und schon wird gepatcht ! Danach wieder Neu starten und hoffen das es funktioniert !!!

Falls nicht, installiere einfach VoodooHDA ...

# Beitrag von "thommel" vom 20. Oktober 2013, 19:58

#### **TuRock**

weis nicht ob alles geklappt hat. Nach dem patschen sieht die HDA Kext wiefolgt aus

| Name                | Anderungsdatum | Größe | Art      |
|---------------------|----------------|-------|----------|
| Contents            | Heute 19:24    |       | Ordner   |
| Resources           | Heute 19:24    |       | Ordner   |
| 🕨 🚞 ar.lproj        | Heute 19:24    |       | Ordner   |
| 🕨 🚞 ca.lproj        | Heute 19:24    |       | Ordner   |
| cs.lproj            | Heute 19:24    |       | Ordner   |
| 🕨 🚞 da.lproj        | Heute 19:24    |       | Ordner   |
| Dutch.lproj         | Heute 19:24    |       | Ordner   |
| 🕨 🚞 el.lproj        | Heute 19:24    |       | Ordner   |
| 🕨 🚞 fi.lproj        | Heute 19:24    |       | Ordner   |
| French.lproj        | Heute 19:24    |       | Ordner   |
| 🔻 🚞 German.lproj    | Heute 19:24    |       | Ordner   |
| Localizable.strings | Heute 19:24    | 2 KB  | Dokument |
| 🕨 🚞 he.lproj        | Heute 19:24    |       | Ordner   |
| 🕨 🚞 hr.lproj        | Heute 19:24    |       | Ordner   |
| 🕨 🚞 hu.lproj        | Heute 19:24    |       | Ordner   |
| 🕨 🚞 Italian.lproj   | Heute 19:24    |       | Ordner   |
| 🕨 🚞 Japanese.lproj  | Heute 19:24    |       | Ordner   |
| 🕨 🚞 ko.lproj        | Heute 19:24    |       | Ordner   |
| 🕨 🚞 no.lproj        | Heute 19:24    |       | Ordner   |
| 🕨 🚞 pl.lproj        | Heute 19:24    |       | Ordner   |
| pt_PT.lproj         | Heute 19:24    |       | Ordner   |
| 🕨 🚞 pt.lproj        | Heute 19:24    |       | Ordner   |
| ro.lproj            | Heute 19:24    |       | Ordner   |
| 🕨 🚞 ru.lproj        | Heute 19:24    |       | Ordner   |
| 🕨 🚞 sk.lproj        | Heute 19:24    |       | Ordner   |
| 🕨 🚞 Spanish.lproj   | Heute 19:24    |       | Ordner   |
| sv.lproj            | Heute 19:24    |       | Ordner   |
| 🕨 🚞 th.lproj        | Heute 19:24    |       | Ordner   |
| 🕨 🚞 tr.lproj        | Heute 19:24    |       | Ordner   |
| 🕨 🚞 uk.lproj        | Heute 19:24    |       | Ordner   |
| zh_CN.lproj         | Heute 19:24    |       | Ordner   |
| zh_TW.lproj         | Heute 19:24    |       | Ordner   |
|                     |                |       |          |

hab mit dem Editor die Localizable.string geöffnet

\$ 🛄 🗸 📳 🛛 # 🗸 <?xml version="1.0" encoding="UTF-8"?> <!DOCTYPE plist PUBLIC "-//Apple//DTD PLIST 1.0//EN" "http://www.apple.com/DTDs/PropertyLi <plist version="1.0"> <dict> <key>DevShortNameAuxi</key> <string>Aux-Eingang (integriert)</string> <key>DevShortNameDP</key> <string>DisplayPort</string> <key>DevShortNameEMic</key> <string>Externes Mikrofon (integriert)</string> <key>DevShortNameHdmi</key> <string>HDMI</string> <key>DevShortNameHdpn</key> <string>Kopfhörer (integriert)</string> <key>DevShortNameIMic</key> <string>Mikrofon (integriert)</string> <key>DevShortNameIn</key> <string>Eingang (integriert)</string> <key>DevShortNameLini</key> <string>Line-Eingang (integriert)</string> <key>DevShortNameLino</key> <string>Line-Ausgang (integriert)</string> <key>DevShortNameOut</key> <string>Ausgang (integriert)</string> <key>DevShortNameSpdi</key> <string>Digital-Eingang (integriert)</string> <key>DevShortNameSpdo</key> <string>Digital-Ausgang (integriert)</string> <key>DevShortNameSpkr</key> <string>Lautsprecher (integriert)</string> <key>DeviceName</key> <string>Audio (integriert)</string> <key>DeviceNameAuxIn</key> <string>Aux-Eingang (integriert)</string> <key>DeviceNameDigitalIn</key> <string>Digital-Eingang (integriert)</string> <key>DeviceNameDigitalOut</key> <string>Digital-Ausgang (integriert)</string> <key>DeviceNameDisplayPort</key> <string>DisplayPort-Ausgang:</string> <key>DeviceNameExtMic</key> <string>Externes Mikrofon (integriert)</string> <key>DeviceNameHdmi</key> <string>HDMI-Ausgang</string> <key>DeviceNameHeadphone</key> <string>Kopfhörer (integriert)</string> <key>DeviceNameLineIn</key> <string>Line-Eingang (integriert)</string> <key>DeviceNameLineOut</key> <string>Line-Ausgang (integriert)</string> <key>DeviceNameMic</key> <string>Mikrofon (integriert)</string> <key>DeviceNameSpeaker</key> <string>Lautsprecher (integriert)</string> <key>DeviceShortName</key> <string>Integriert</string> <key>DigitalIn</key> <string>Digitaler Eingang</string>

st das so in Ordnung? Hat aber nicht alles aufs Bildschirmfoto gepasst.

Thomas

# Beitrag von "TuRock" vom 20. Oktober 2013, 20:48

Wenn du die Original AppleHDA.kext zuerst installiert und alles richtig eingeben hast, sollte das gewesen sein ...

# Beitrag von "thommel" vom 20. Oktober 2013, 21:57

#### **TuRock**

irgend was stimmt hier nicht wenn ich den Pfad im Script anschaue es soll nach

```
#!/bin/bash
#(some rights reserved) 2008 mcsmart
#license: http://creativecommons.org/licenses/by-nc-sa/3.0/
#the author is not responsible for any damages caused by this script
#simple check if the user is logged in as root
USER=`whoami`
if [[ $USER != "root" ]]; then
    echo "You need to have root-proviledges!"
    echo "To run this script, simply type 'sudo $0' and enter your password"
    exit
fi
#name of the kext
TYPE="AppleHDAHardwareConfigDriver.kext"
#default locations
DEFAULTKEXT="/System/Library/Extensions/AppleHDA.kext/Contents/PlugIns/AppleHDAHardwareConfigDriver.kext"
DEFAULTBCKP="/backup"
#select the kextfile
function kextsel() {
    KEXT="
        echo "Where is the $TYPE located?"
    echo "Please enter the full path or simply press return if the default path is correct for your system!"
    read -p "[$DEFAULTKEXT] " KEXT
    if [[ $KEXT == "" ]]; then
                 KEXT=$DEFAULTKEXT;
        fi
}
#select a location for the backup of the Info.plist file
function backupsel() {
```

kopiert werden und ein Backup erstellt werden.

Doch der Pfad existiert in der extrahierten orginal ApplHDA.kext nicht.

| Name               | Anderungsdatum u |
|--------------------|------------------|
| Contents           | Heute 19:24      |
| Resources          | Heute 19:24      |
| 🕨 🖿 ar.lproj       | Heute 19:24      |
| 🕨 🚞 ca.lproj       | Heute 19:24      |
| 🕨 🚞 cs.lproj       | Heute 19:24      |
| 🕨 🚞 da.lproj       | Heute 19:24      |
| 🕨 🚞 Dutch.lproj    | Heute 19:24      |
| 🕨 🚞 el.lproj       | Heute 19:24      |
| 🕨 🚞 fi.lproj       | Heute 19:24      |
| French.lproj       | Heute 19:24      |
| 🕨 🚞 German.lproj   | Heute 19:24      |
| 🕨 🚞 he.lproj       | Heute 19:24      |
| 🕨 🚞 hr.lproj       | Heute 19:24      |
| 🕨 🚞 hu.lproj       | Heute 19:24      |
| 🕨 🚞 Italian.lproj  | Heute 19:24      |
| 🕨 🚞 Japanese.lproj | Heute 19:24      |
| 🕨 🚞 ko.lproj       | Heute 19:24      |
| 🕨 🚞 no.lproj       | Heute 19:24      |
| 🕨 🚞 pl.lproj       | Heute 19:24      |
| pt_PT.lproj        | Heute 19:24      |
| 🕨 🚞 pt.lproj       | Heute 19:24      |
| 🕨 🚞 ro.lproj       | Heute 19:24      |
| 🕨 🚞 ru.lproj       | Heute 19:24      |
| 🕨 🚞 sk.lproj       | Heute 19:24      |
| Spanish.lproj      | Heute 19:24      |
| 🕨 🚞 sv.lproj       | Heute 19:24      |
| 🕨 🚞 th.lproj       | Heute 19:24      |
| 🕨 🚞 tr.lproj       | Heute 19:24      |
| 🕨 🚞 uk.lproj       | Heute 19:24      |
| zh_CN.lproj        | Heute 19:24      |
| zh_TW.lproj        | Heute 19:24      |

diesen Pfad finde ich nur im ApplHDA.kext von Bootstick

|     | Name                                | <ul> <li>Änderungsdatum</li> </ul> | Größe    | Art         |
|-----|-------------------------------------|------------------------------------|----------|-------------|
| ▼ 🗋 | Contents                            | Gestern 23:26                      |          | Ordner      |
| ►   | CodeSignature                       | Gestern 23:26                      |          | Ordner      |
|     | 🔮 Info.plist                        | Gestern 23:26                      | 3 KB     | BBEditument |
| ►   | MacOS                               | Gestern 23:26                      |          | Ordner      |
|     | Plugins                             | Gestern 23:26                      |          | Ordner      |
|     | AppleHDAController.kext             | Gestern 23:26                      | 140 KB   | Kernelerung |
|     | AppleHDAHALPlugIn.bundle            | Gestern 23:26                      | 44 KB    | Bundle      |
|     | 🗇 AppleHDAHardwareConfigDriver.kext | Gestern 23:26                      | 53 KB    | Kernelerung |
|     | AppleMikeyDriver.kext               | Gestern 23:26                      | 185 KB   | Kernelerung |
|     | 🗇 DspFuncLib.kext                   | Gestern 23:26                      | 840 KB   | Kernelerung |
|     | 🗇 IOHDAFamily.kext                  | Gestern 23:26                      | 89 KB    | Kernelerung |
| ►   | Resources                           | Gestern 23:26                      |          | Ordner      |
|     | 🔮 version.plist                     | Gestern 23:26                      | 462 Byte | BBEditument |
|     |                                     |                                    |          |             |

kann es sein das die HDA Kext erst bei der Installation erstellt wird und ich nur die Scripte extrahiert habe?

Thomas

# Beitrag von "TuRock" vom 20. Oktober 2013, 22:02

Warum installierst du nicht die AppleHDA vom Stick?

# Beitrag von "thommel" vom 20. Oktober 2013, 23:13

TuRock,

letzte Meldung für heute, habe Frühschicht.

Habe die VoodooHDA aus Multibeast installiert. Sytem hat mal gemeckert das die Voodo Kext nicht in Ordnung wäre. Habe die Zugriffsrechte repariert und den Cash neu erstellt. Nach dem Booten ist das Lautsprechesymbol aktiv auch in Systemeinstellungen alles in Ordnung. Ton ist da, aber kaum zu hören. Habe die Windowsplatte angestöpselt dort ist der Ton normal.

vielen Dank und bis Morgen

Thomas

# Beitrag von "TuRock" vom 20. Oktober 2013, 23:59

VoodooHDA sollte man etwas anpassen s. <u>hier</u> oder <u>hier</u> etwas mehr info zu VoodooHDA ...

bei dir sollte das ganze so aussehen :

Code

- 1. <key>IOPCIPrimaryMatch</key>
- 2. <string>0x3a3e8086</string>

Ich hab die schon bearbeitet s.Anhang, zusätzlich die .prefPane installieren ! Nach der Installation Neustarten und im Prefpane -> Systemeinstellungen -> VoodooHDA das finetunig vornehmen und fertig.

# Beitrag von "thommel" vom 21. Oktober 2013, 19:42

#### TuRock,

alles installiert, alle Einstellungen ausprobiert, Ton kaum zu hören.

#### Thomas

#### Edit: Dev. ID ist aber richtig

|    | Ven ID | Vendor               | Dev ID | Device                                                    | Class                   | Subclass             |
|----|--------|----------------------|--------|-----------------------------------------------------------|-------------------------|----------------------|
| Q  | 8086   | Intel Corporation    | 3a30   | 82801JI (ICH10 Family) SMBus Controller                   | Serial bus controller   | SMBus                |
| Q  | 8086   | Intel Corporation    | 2681   | 631xESB/632xESB SATA AHCI Controller                      | Mass storage controller | SATA controller      |
| Q  | 8086   | Intel Corporation    | 3a18   | 82801JIB (ICH10) LPC Interface Controller                 | Bridge                  | ISA bridge           |
| Q  | 104c   | Texas Instruments    | 8024   | TSB43AB23 IEEE-1394a-2000 Controller (PHY/Link)           | Serial bus controller   | FireWire (IEEE 1394) |
| 0  | 8086   | Intel Corporation    | 244e   | 82801 PCI Bridge                                          | Bridge                  | PCI bridge           |
| 0  | 8086   | Intel Corporation    | 3a3a   | 82801JI (ICH10 Family) USB2 EHCI Controller #1            | Serial bus controller   | USB Controller       |
| 0  | 8086   | Intel Corporation    | 3a36   | 82801JI (ICH10 Family) USB UHCI Controller #3             | Serial bus controller   | USB Controller       |
| 0  | 8086   | Intel Corporation    | 3a35   | 82801JI (ICH10 Family) USB UHCI Controller #2             | Serial bus controller   | USB Controller       |
| Q  | 8086   | Intel Corporation    | 3a34   | 82801JI (ICH10 Family) USB UHCI Controller #1             | Serial bus controller   | USB Controller       |
| Q  | 10ec   | Realtek Semiconduct  | 8168   | RTL8111/8168B PCI Express Gigabit Ethernet controller     | Network controller      | Ethernet controller  |
| Q  | 8086   | Intel Corporation    | 3a4a   | 82801JI (ICH10 Family) PCI Express Root Port 6            | Bridge                  | PCI bridge           |
| Q  | 10ec   | Realtek Semiconduct  | 8168   | RTL8111/8168B PCI Express Gigabit Ethernet controller     | Network controller      | Ethernet controller  |
| Q  | 8086   | Intel Corporation    | 3a48   | 82801JI (ICH10 Family) PCI Express Root Port 5            | Bridge                  | PCI bridge           |
| Q  | 197b   | JMicron Technology C | 2363   | JMB362/JMB363 Serial ATA Controller                       | Mass storage controller | IDE interface        |
| Q  | 8086   | Intel Corporation    | 3a42   | 82801JI (ICH10 Family) PCI Express Port 2                 | Bridge                  | PCI bridge           |
| Q  | 8086   | Intel Corporation    | 3a40   | 82801JI (ICH10 Family) PCI Express Root Port 1            | Bridge                  | PCI bridge           |
| Q  | 8086   | Intel Corporation    | 3a3e   | 82801JI (ICH10 Family) HD Audio Controller                | Multimedia controller   | Audio device         |
| Q  | 8086   | Intel Corporation    | 3a3c   | 82801JI (ICH10 Family) USB2 EHCI Controller #2            | Serial bus controller   | USB Controller       |
| Q  | 8086   | Intel Corporation    | 3a39   | 82801JI (ICH10 Family) USB UHCI Controller #6             | Serial bus controller   | USB Controller       |
| Q  | 8086   | Intel Corporation    | 3a38   | 82801JI (ICH10 Family) USB UHCI Controller #5             | Serial bus controller   | USB Controller       |
| Q  | 8086   | Intel Corporation    | 3a37   | 82801JI (ICH10 Family) USB UHCI Controller #4             | Serial bus controller   | USB Controller       |
| O, | 8086   | Intel Corporation    | 342f   | 5520/5500/X58 Trusted Execution Technology Registers      | Generic system perip    | PIC                  |
| Q  | 8086   | Intel Corporation    | 3423   | 5520/5500/X58 I/O Hub Control Status and RAS Registers    | Generic system perip    | PIC                  |
| Q  | 8086   | Intel Corporation    | 3422   | 5520/5500/X58 I/O Hub GPIO and Scratch Pad Registers      | Generic system perip    | PIC                  |
| 0  | 8086   | Intel Corporation    | 342e   | 5520/5500/X58 I/O Hub System Management Registers         | Generic system perip    | PIC                  |
| Q  | 8086   | Intel Corporation    | 342d   | 5520/5500/X58 I/O Hub I/OxAPIC Interrupt Controller       | Generic system perip    | PIC                  |
| Q  | 8086   | Intel Corporation    | 3428   | 5520/5500 Routing & Protocol Layer Register Port 1        | Generic system perip    | PIC                  |
| Q  | 8086   | Intel Corporation    | 3427   | 5520/5500 Physical and Link Layer Registers Port 1        | Generic system perip    | PIC                  |
| Q  | 8086   | Intel Corporation    | 3426   | 5520/5500/X58 Routing and Protocol Layer Registers Port 0 | Generic system perip    | PIC                  |
| Q  | 8086   | Intel Corporation    | 3425   | 5520/5500/X58 Physical and Link Layer Registers Port 0    | Generic system perip    | PIC                  |
| Q  | 1002   | ATI Technologies Inc | aa58   | Juniper HDMI Audio [Radeon HD 5700 Series]                | Multimedia controller   | Audio device         |
| Q  | 1002   | ATI Technologies Inc | 68be   | Juniper [Radeon HD 5750 Series]                           | Display controller      | VGA compatible cont  |
| Q  | 8086   | Intel Corporation    | 340e   | 5520/5500/X58 I/O Hub PCI Express Root Port 7             | Bridge                  | PCI bridge           |
| Q  | 8086   | Intel Corporation    | 3405   | 5520/5500/X58 I/O Hub to ESI Port                         | Bridge                  | Host bridge          |

# Beitrag von "TuRock" vom 21. Oktober 2013, 19:58

OK, ich würde nochmals mit DSDT+AppleHDA versuchen ... !

Entferne bitte davor die VoodooHDA.kext und AppleHDADisabler.kext aus S/L/E Ordner und benutze die DSDT s.Anhang !

Installiere mit Multibeast With DSDT/ ALC889a/885

# Beitrag von "thommel" vom 21. Oktober 2013, 20:53

#### <u>TuRock</u>,

muss die Voodoo HDA.prefPane auch wieder entfernt werden?

Thomas

# Beitrag von "TuRock" vom 21. Oktober 2013, 21:01

Sollte man, muss man aber nicht. Maus rechts klick und entfernen s.Bild !

# Beitrag von "thommel" vom 21. Oktober 2013, 21:31

TuRock,

müssen eigentlich im Extra Ordner auch Kext sein?

| backup                      | Gestern 22:14    |          | Ordner        |
|-----------------------------|------------------|----------|---------------|
| Benutzer                    | 18.10.2013 02:57 |          | Ordner        |
| * 🚞 Extra                   | Gestern 00:51    |          | Ordner        |
| 050T.aml                    | 18.07.2012 18:43 | 12 KB    | Dokument      |
| Y 🔛 Extensions              | Heute 21:23      |          | Ordner        |
| AppleACPIPS2Nub.kext        | 10.08.2011 03:56 | 78 KB    | Kernel_erung  |
| AppleHDA.kext               | 18.10.2013 23:52 | 2,3 MB   | Kernel erung  |
| Apple/52Controller.kext     | 10.08.2011 03:56 | 419 KB   | Kernel erung  |
| C FakeSMC kext              | 02.05.2012 23:55 | 166 KB   | Kernel erung  |
| HDAEnabler1.kext            | 18.10.2013 23:52 | 106 KB   | Kernel_erung  |
| Ispeldry.kext               | 19.08.2009.06.07 | 143 KB   | Kernel erung  |
| NullCPUPowerManagement.kext | 22.08.2009.06:40 | 110 KB   | Kernel_erung  |
| Patched_10.7_AppleRTC.kext  | 08.08.2011 00.01 | 139 KB   | Kernel erung  |
| modules                     | 27.09.2013 16:53 |          | Ordner        |
| C org.chameleon.Boot.plint  | Gestern 00:51    | 600 Byte | Property List |
| RemovedExtensions           | 18.10.2013 01:46 |          | Ordner        |
| E) smbios.plist             | Vorgestern 16:52 | 468 Byte | Property List |
| Ellipsing                   | 18.10.2013 19:54 |          | Ordner        |
| P is Programme              | Heute 04:17      |          | Ordner        |
| + 🔤 System                  | 18.10.2013 01:40 |          | Ordner        |
| Elli usir                   | 18.07.2011 02:56 |          | Ordner        |
|                             |                  |          |               |

Thomas

# Beitrag von "TuRock" vom 21. Oktober 2013, 21:48

Die brauchst du nicht, kannst löschen ... Ab Lion wird nur noch in S/L/E Ordner installiert !

Falls das mit Audio immer noch nicht funktioniert, installiere zusätzlich die HDAEnabler1.kext !

# Beitrag von "thommel" vom 21. Oktober 2013, 22:15

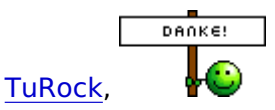

jetzt ist auch der Ton da 📒

würde Dir jetzt glatt einen Ausgeben für Deine Mühe aber bis nach Stuttgart wäre es heute Abend zu weit, vielleicht aber eine Spende für's Forum muss ja auch alles bezahlt werden. Wie kann man was spenden?

Noch zwei Fragen zum Schluss, muss dann ins Bett habe Frühschicht. Gibt es die Möglichkeit ein 1 zu 1 Abbild der Festplatte zu machen um es bei Problemen einfach wieder einspielen zu können?

Dann erwarte ich in den nächsten Tagen einen Hexacore i7-970. Gibt es Probleme wenn ich den Prozessor einbaue?

Einen schönen Abend und vielen Dank an Dich und auch an alle anderen die mir geholfen

haben.

Thomas

# Beitrag von "TuRock" vom 21. Oktober 2013, 22:34

Endlich... Es wäre schön zu wissen, wie Audio jetzt funktioniert ( mit welche DSDT und kext Dateien ) ?

Ja, du kannst 1:1 Klonen mit <u>Carbon Copy Cloner</u> oder <u>SuperDuper</u> ( freeware ), danach brauchst du nur Bootloader installieren die wird nicht mit geklont !

Edit: eine Anleitung wäre Super, Danke !

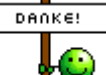

# Beitrag von "thommel" vom 21. Oktober 2013, 22:37

TuRock,

ich habe die DSDT Datei aus Beitrag 77 und AppleHDA genommen.

Dann mit Multibeast With DSDT/ ALC889a/885 installiert.

Thomas

# Beitrag von "toemchen" vom 23. Oktober 2013, 13:42

danke für die Rückmeldung.

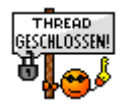